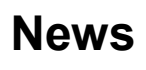

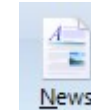

Click the News button on the main ribbon to open the News window. You must have a real-time data feed like DTN IQFeed or eSignal to view live news stories. The news window displays incoming news stories on a variety of market topics.

| News 📴 Directory 🍺 Fin         | d 🕼 In Order 👹 ? 🎃 👝 🗆 🖡                                                                    | 3 |
|--------------------------------|---------------------------------------------------------------------------------------------|---|
|                                | 03-16 13:08 21 CBW Fitch Rates Denton ISD, TX's ULT Bonds 'AAA' PSF/'AA' Underlying; 0      |   |
| CLocked                        | 03-16 13:07 21 BFA 03/16 12:07 CDT KC Fed taps Barclays' Davig as research head             |   |
| 🛱 FW Dow Jones Newswires 🛛     | 03-16 13:07 21 RTB_VF Says Candace Cummings To Retire As VP, Administration, G              |   |
| 🗂 US USDA News                 | 03-16 13:07 21 RTB Fannie Mae Prices \$767 Mln Multifamily DUS REMIC Under Fann             | _ |
| C Commercial News              | 03-16 13:07 21 FWC DJ USDA Loan Activity: 2011 Crop Wheat Entries 17.158M Bushel            | = |
| 🗂 DTN News                     | 03-16 13:07 21 FWA DJ USDA Loan Activity: 2011 Crop Wheat Entries 17.158M Bushel            |   |
| 🖹 CPR PR Newswire              | 03-16 13:07 21 BFA 03/16 12:07 CDT U.S. PNW wheat prices 1130 CDT - March 16                |   |
| 🖹 CBW 🛛 Business Wire          | 03-16 13:07 21 BFA 03/16 12:07 CDT *TOP NEWS* Front Page                                    |   |
| 🛱 RTT Real-Time Trader         | 03-16 13:06 21 RTB Sprint Nextel To Terminate Spectrum Hosting Agreement With               |   |
| MNT MidnightTrader             | 03-16 13:06 21 FWC *DJ French Govt Temporarily Bans Monsanto's 810 Corn Crop                |   |
| FLY theflyonthewall.com        | 03-16 13:06 21 CPR comScore Releases February 2012 U.S. Online Video Rankings               |   |
| 🛅 RB 🛛 Reuters Basic Ag News 🚽 | 03-16 13:06 21 CPR New Clues For the Cause of Alzheimer's Disease                           |   |
| RP Reuters Premium Ag New      | 03-16 13:06 21 CPR Mexican Housing Day: 2012, a New Stage of Sustainable Growth and Cor     |   |
| 🖹 CPZ GlobeNewswire Inc 🔰      | 03-16 13:06 21 CPR Fannie Mae Prices \$767 Million Multifamily DUS REMIC Under its Fannie M |   |
| 🖹 CIW Marketwire               | 03-16 13:06 21 CBW The Law Firm of Levi & Korsinsky Notifies Investors with Losses on       |   |
| 🖹 MKG 🛛 Market Guide           | 03-16 13:06 21 BFA 03/16 12:06 CDT New Issue MGM Resorts Int'I sells \$1 bin notes          | + |
|                                | 03-16 13:06 10 RR5 US Traseuru Rille Notes and Ronde                                        |   |

News stories are listed in the order that they are received. Stories are also sorted by category and news vendor into folders. Click one of the folders in the left-side directory to view the news stories contained in the folder. Click a news story title line on the right-side to open and read the news story. Click the Directory button to return to the title list view. Click the In Order button to view all news stories in the order that they were received.

Click the Find button to search for a specific story. All stories that contain your search keyword will be displayed. In the example below, all news stories for PR Newswire have been displayed by searching for 'CPR'.

| News 👔 Directory 🍞 Fir                                                                      | nd 🤇 🕵 In Order                                                                                                    | 🧱 ? 🖮 🕳 🗆 🔀                                                                                                    |
|---------------------------------------------------------------------------------------------|----------------------------------------------------------------------------------------------------|----------------------------------------------------------------------------------------------------|
| News E: Directory Fir                                                                       | nd  33-16 13:06 21 CPF 03-16 13:06 21 CPF 03-16 13:06 21 CPF 03-16 13:06 21 CPF 03-16 13:05 21 CPF 03-16 13:05 21 CPF 03-16 13:05 21 CPF | ? Let Constant and the second second seco |
| RP Reuters Premium Ag New     CPZ GlobeNewswire Inc     CIW Marketwire     MKG Market Guide |                                                                                                    | OK Cancel                                                                                                    |

## **News Story Alerts**

ö

Click the Alert Keyword button to display the news alerts screen. Enter keywords in the list. You will be notified when news stories are received that contain the keywords. The news story title will be preceded with the an <Alert> tag. You can specify an alert sound to trigger, with an optional alert message on the Main Ribbon.

 Message: Check this box to enable an alert message on the Main Ribbon.
 Gold

 Silver
 Silver

Beep: Select this to enable a BEEP when an alert story arrives.

**Voice**: Select this to enable a Voice alert when an alert story arrives. Ensign will audibly read the title line using a computer generated voice.

**WAV**: Select this to play a specified sound file when an alert story arrives. Click the Browse button to select the WAV file on your hard disk to play when the alert story arrives.

You can specify how many days to automatically save alert stories. Enter a number in the Save Number of Days box. This will prevent your alert stories from being erased (for at least the specified time).

|     | Alert Keyword List                                                                                                    |      |          |          |  |  |  |
|-----|----------------------------------------------------------------------------------------------------|------|----------|----------|--|--|--|
|     | Gold<br>Silver                                                                                                    |      |          | *        |  |  |  |
| oly |                                                                                                    |      |          | -        |  |  |  |
|     |                                                                                                    |      |          | *        |  |  |  |
|     | 1 Save Number of Days                                                                                                    |      |          |          |  |  |  |
|     |                                                                                                    |      | 📝 Messa  | ge       |  |  |  |
|     |                                                                                                    |      | 🔘 Silent | 🔘 Silent |  |  |  |
|     | <ul> <li>Image: A start of the start of the start of</li></ul> | UK   | 💿 Веер   |          |  |  |  |
|     |                                                                                                    |      | 🔘 Voice  |          |  |  |  |
|     |                                                                                                    |      | 🔘 WAV    |          |  |  |  |
|     | WAV                                                                                                    | ile: | Browse   | •        |  |  |  |
|     |                                                                                                    |      |          |          |  |  |  |
|     |                                                                                                    |      |          |          |  |  |  |